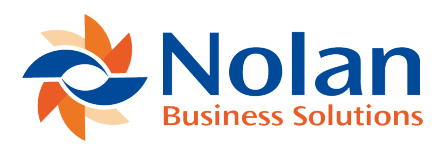

## Scheduled Task Script

Last updated: August 10, 2022

## Location

Custom > Scripting > Script Deployment.

Select "Script" in the far upper right hand corner to be able to filter by bundle.

Type: Scheduled

From Bundle: 158023

View Statement Direct Automated Tasks

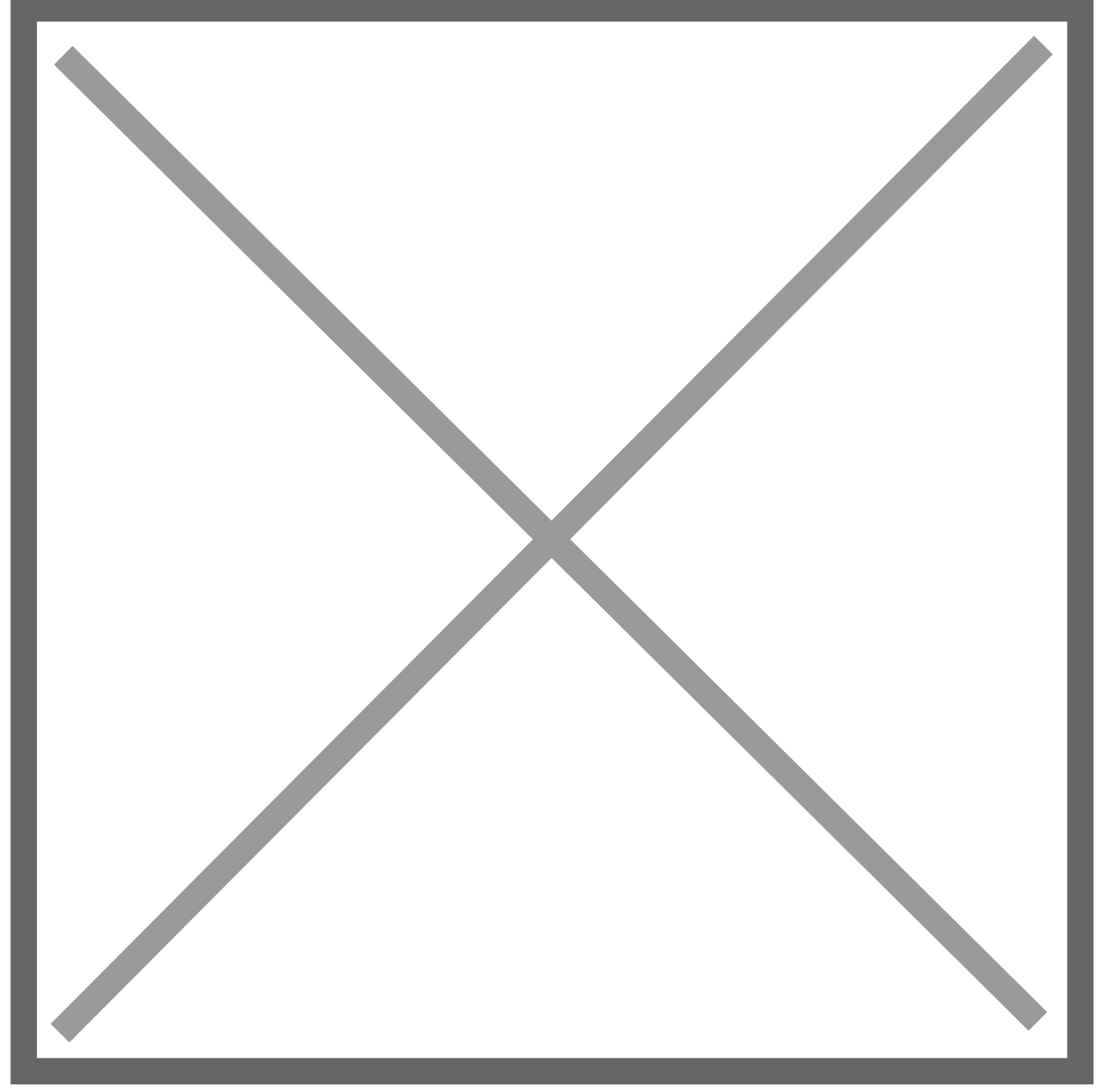

Select the "Deployments" tab. Click on the "Script" and then "Edit".

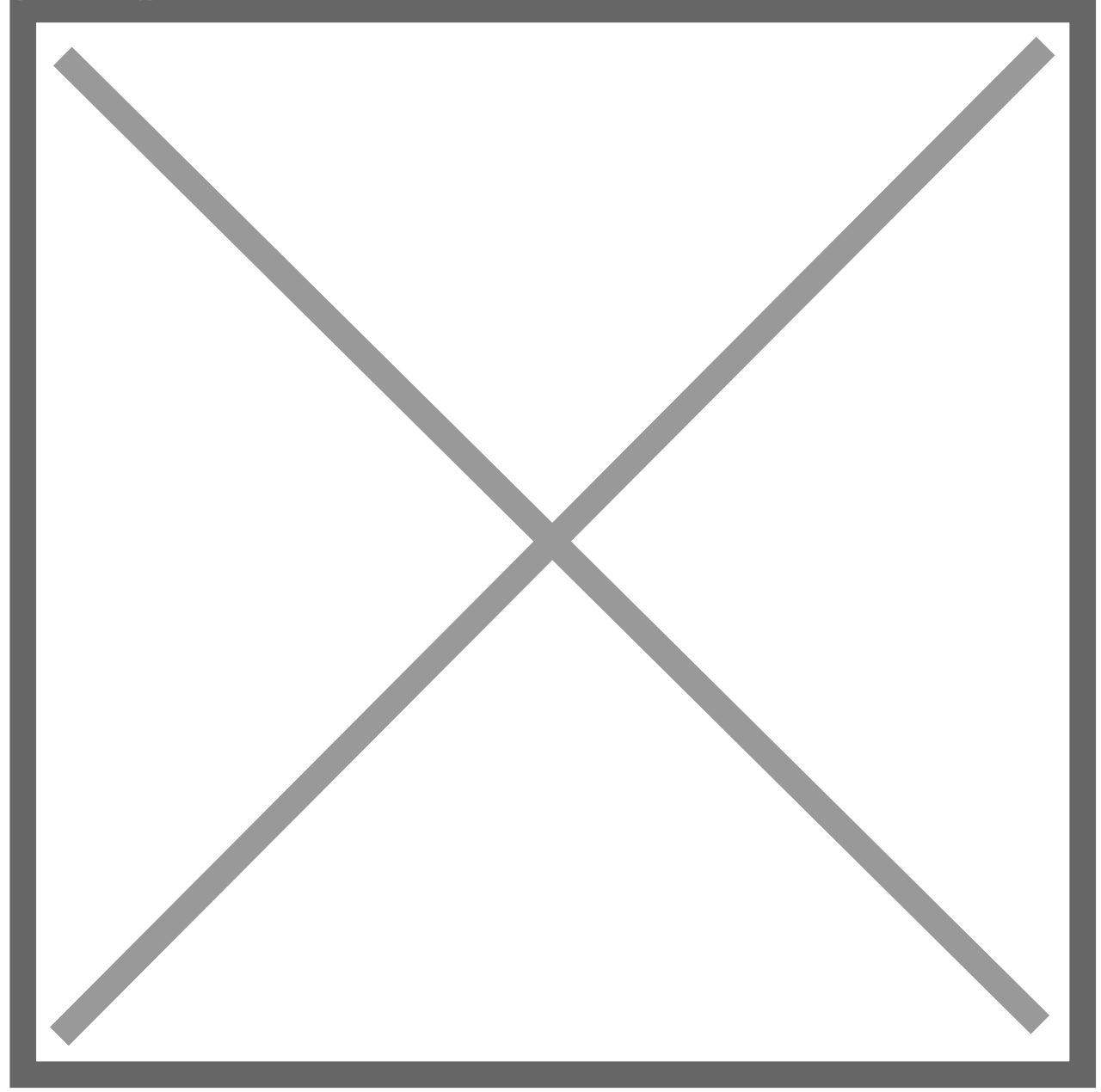

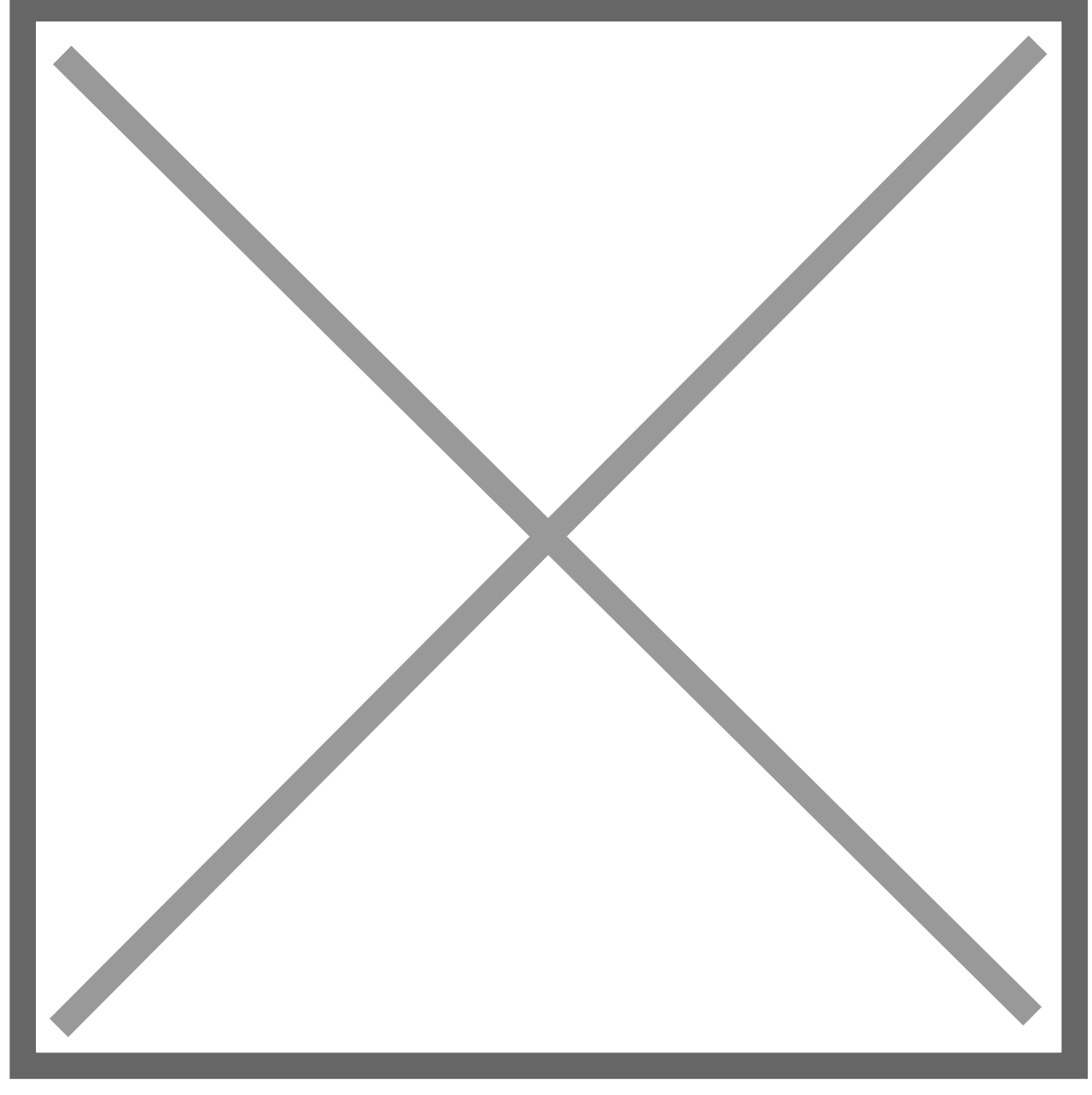

Change to "Scheduled" and pick the time that you want to cut over. Time zone is a combination of the user time zone, Yodlee server time zone cut over and the NetSuite server time zone that your account is located in.